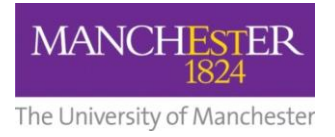

## making Thappen

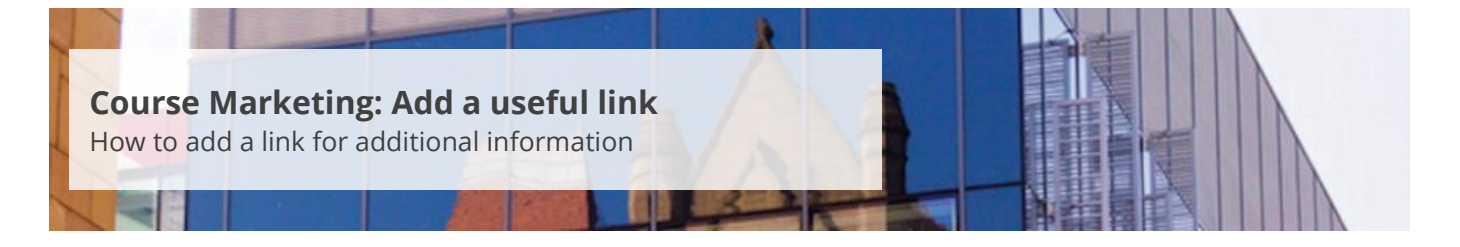

This guide is intended for staff who are responsible for managing/maintaining course marketing information for their Faculty or School.

This guide explains how to add a link (e.g. Discover more about, course brochure, etc.) that takes the applicant to further information about a subject area or a School website. The link will appear as part of the degree profile and, in most cases, be displayed below the left-hand side navigation menu.

To add a useful link:

- 1. Navigate to Student Recruiting/Publishing Plans/Marketing Information.
- 2. Search for the publishing plan you require (see <u>Search for a publishing plan</u>).
- 3. Click on the more tabs arrow to reveal the other tabs. Select the Additional Information tab.
- 4. Change the **Publishing Status** to *Draft* (see also <u>Make changes to a publishing plan</u>).
- 5. Click on Save at the bottom of the page.
- 6. From the Useful Links section, select the type of useful link from the Type field.
- 7. Copy and paste the **desired URL** in the URL field. Click **Verify Link** to check that the link is correct.
- **8.** Enter a short title in the *Link Title* field.
- 9. Click on Save to save all of your changes.
- **10.** Click on the **preview icon** (the sheet of paper with a pair of glasses in front) to see a preview of the web page.
- **11.** When you are happy with your amendments, change the **Publishing Status** to *Ready for Approval* and click **Save**. The changes will now need to be approved, see <u>Approve changes to a publishing</u> <u>plan</u>.